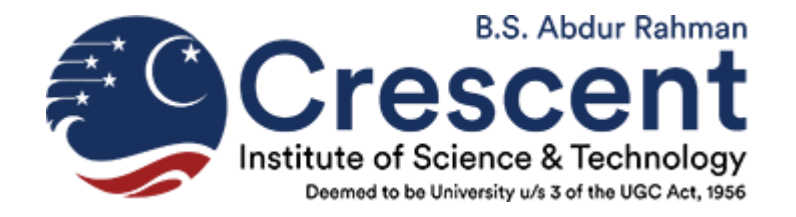

## <u>CIEAT - 2021</u>

## Instructions to Login to the Online Test Portal

The Online Test Link will be sent to your registered email id by Code Tantra.com

If you have any trouble in login to the Code Tantra Online Test Portal, follow the below steps to login, the link will work only after you receiving an email form <a href="mailto:support@codetantra.com">support@codetantra.com</a> (please check in the spam folder also)

Please read the below instructions carefully and carry out the same to create / reset password for accessing Online Test Portal for CIEAT -2021.

Step 1. Click the below link: https://crescent.codetantra.com/login.jsp\_\_\_\_

- Step 2. A login page will appear, on the login page enter your registered email id and click forget password
- Step 3. Check your email for OTP
- Step 4. Enter the OTP received in your email on the page appearing, then click the submit button
- Step 5. A password reset page will open, type a password and repeat typing the password, then the password will be reset

Step 6. After setting the new password please use the below link to Login using your email id and new password

https://crescent.codetantra.com/login.jsp

<u>Please complete the above procedure immediately after receiving the email from</u> <u>Code Tantra and keep the password in your memory.</u>

When you appear for the CIEAT - 2021 Mock Test on (1.7.20210) you can easily login.